# Z80 uC esecuzione di programmi

Per immettere un programma e farlo funzionare si deve eseguire la seguente sequenza.

1)Prendere il controllo del bus mediante l'interruttore **BUSREQUEST**; si ha il controllo quando é acceso il led verde **BUSAK**;

2)Mediante i pulsanti **UP o DOWN** posizionare il contatore degli indirizzi (ADDRESS COUNTER) nella locazione di memoria da cui si desidera far partire il programma; l'indirizzo relativo appare sul visualizzatore degli ADDRESS in forma esadecimale (nibble High e Low).

3)Impostare (in forma binaria) i byte delle istruzioni del programma da eseguire mediante gli interruttori 0-3, 4-7 (negli esempi seguenti tali byte vengono indicati come "dato");

4)Trasferire nella locazione di memoria indirizzata il dato impostato mediante il pulsante DATA WRITE;

5)Incrementare di uno la posizione dell'ADDRESS COUNTER mediante il pulsante UP;

6)Ripetere la sequenza 3-4-5 fino al termine del programma;

7)Per controllare l'esattezza dei dati impostati si può decrementare l'ADDRESS COUNTER mediante il pulsante DOWN verificando, locazione per locazione, il contenuto della memoria e correggendo gli eventuali errori:

8)Restituire i bus alla CPU mediante l'interruttore BUSREQUEST (il led verde si spegne);

9)Premere momentaneamente il pulsante di RESET; si accende il led rosso di RUN e la CPU cerca la prima istruzione da eseguire in 0000<sub>HEX</sub>.

#### Creazione di un loop:

Questo programma fa funzionare il processore in un loop senza fine consentendo di osservare dei segnali periodici e di verificare le caratteristiche.

Diagramma di flusso:

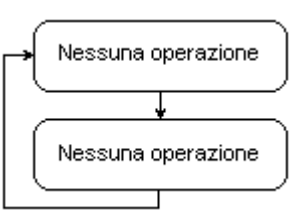

| indirizzo | dati     | label   | istruzione  | commento                             |
|-----------|----------|---------|-------------|--------------------------------------|
| 00        | 00       | INIZIO: | NOP ;       | "nessuna operazione                  |
| 01        | 00       |         | NOP ;       | come sopra                           |
| 02        | C3 00 00 |         | JP INIZIO ; | salto indietro alla prima istruzione |

Dopo aver memorizzato il programma farlo eseguire con il clock interno ad 1 MHz. Sincronizzare esternamente l'oscilloscopio a doppia traccia con il segnale M1\*; visualizzare su una traccia il clock della CPU (pin 6) e sull'altra traccia i seguenti segnali:

- MI\*

(pin 27) ciclo di fetch del codice operativo

- MREQ\*

(pin 19) richiesta di accesso in memoria

- RD\*

(pin 21) lettura della memoria (pin 14) dato meno significativo

- D0 - A0

(pin 30) indirizzo meno significativo

- RFSH\*

(pin 26) segnale di refresh

Disegnare l'andamento, la fase ed i tempi rispetto al clock, delle forme d'onda osservate e verificarne l'accordo con i diagrammi temporali riportati nella descrizione generale dello Z80.

#### Programma di temporizzazione

Questo programma é frequentemente usato per effettuare operazioni ad intervalli uniformi di tempo; per il conteggio viene usato il registro B.

#### Diagramma di flusso

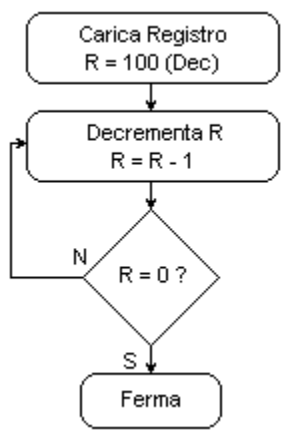

| indirizzo | Dati     | label | istruzione | commento                                     |
|-----------|----------|-------|------------|----------------------------------------------|
| 00        | 06 64    |       | LD B,100   | ; carica il registro B con 100 (decimale)    |
| 02        | 05       | LOOP: | DEC B      | ; decrementa B : B=B-1                       |
| 03        | C2 02 00 |       | JP NZ,LOOP | ; salto indietro se il risultato non é zero, |
| 06        | 76       |       | HALT       | ; altrimenti ferma                           |

Dopo aver memorizzato il programma, farlo eseguire con il clock interno ad 1 MHz; al termine dell'esecuzione il led rosso di RUN collegato al pin 18 (HALT\*) della CPU si spegne.

L' istruzione DEC impiega 4 cicli T, mentre JP ne impiega 10; tutto il loop dura quindi 100 (contenuto di B) x (10 (istr. JP) + 4 (istr. DEC) x T dove T é il periodo del clock. Verificare la durata di questo loop, per varie frequenze del clock esterno (per es. 1 KHz, 10 KHz, 100 KHz); a questo scopo si inserisca sulla traccia 1 dell' oscilloscopio il segnale di RESET\* e sulla traccia 2 il segnale di HALT\*; come segnale sincronizzante si utilizzi quello della traccia 1. Per una velocità di scansione opportuna, agendo sul comando di livello del sincronismo, ogni volta che il pulsante di RESET viene rilasciato si potrà osservare sulla traccia 2 un segnale che indica la durata del programma. Poiché il massimo contenuto del registro B é 255 (FF<sub>HEX</sub>), vi é un limite al ritardo che si può ottenere da questo programma (si consideri il clock di sistema di 1 MHz, che corrisponde ad un periodo di 1 ns; il massimo ritardo ottenibile é di 3584 ms). Si possono ottenere durate variabili a piacere aumentando il numero dei registri da decrementare; questo comporta naturalmente un aumento dello spazio di memoria utilizzato per effettuare il ritardo.

#### Si scriva un programma che effettua un ritardo di 10 sec alla frequenza di 1 MHz.

#### Programma di ingresso/uscita

I programmi che seguono mostrano la base delle tecniche di I/O dello Z80. Quando viene eseguita una istruzione di uscita (o ingresso), che in assembler é scritta OUT (n),A (oppure IN A,(n)) dove n=operando (numero esadecimale) e A=Accumulatore, l'operando viene posto sulle linee di indirizzo A0-A7; poiché tali linee sono connesse ad un decodificatore, l'uscita del decoder corrispondente all'operando fornito in ingresso verrà resa attiva. Per esempio, l'istruzione OUT \$03,A significa che viene resa attiva l'uscita Q3 del decoder.

Le periferiche utilizzate, a cui viene assegnato un nome simbolico, sono i visualizzatori dei dati (uscita) e gli interruttori di predisposizione dei dati (ingresso). Per connettere hardware tali periferiche é necessario (si veda lo schema elettrico);

• inserire un ponticello tra l'uscita desiderata (Q0-Q3) del decoder connessa al connettore I/O SELECT e il piedino del connettore KEYBOARD EN. ; viene quindi abilitata la periferica di ingresso;

• inserire un ponticello tra l'uscita desiderata (Q0-Q3) del decoder connessa al medesimo connettore e il piedino del connettore DISPLAY EN. ; viene quindi abilitata la periferica di uscita.

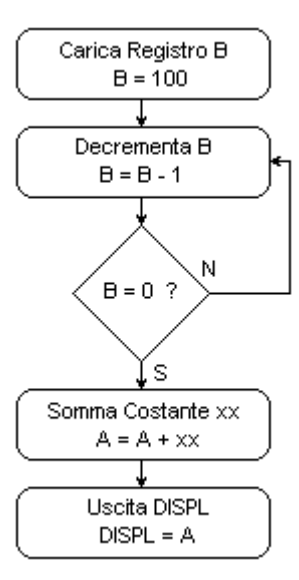

| indirizzo | Dati     | Label  | istruzione | commento                                                            |
|-----------|----------|--------|------------|---------------------------------------------------------------------|
| 00        | 06 64    | INIZIO | B,100      | ; carica il registro B con 100                                      |
| 02        | 05       | LOOP   | DEC B      | ; decrementa B:B=B-1                                                |
| 03        | C2 02 00 |        | JP NZ,LOOP | ; torna indietro se il risultato non é zero                         |
| 06        | C6 xx    |        | ADD A,xx   | ; altrimenti somma la costante xx al<br>contenuto dell'accumulatore |
| 08        | D3 01    |        | OUT (O1),a | ; metti il contenuto dell'accumulatore in uscita (DISPL)            |
| 0A        | C3 00 00 |        | JP INIZIO  | ; salta indietro e continua il ciclo                                |

Nel memorizzare il programma scegliere il valore della costante xx da inserire nella locazione  $07_{HEX}$ ;

inserire quindi un clock esterno di 1 KHz e verificare, durante l'esecuzione, i valori presenti sul visualizzatore dei dati inserendo il valore 03 nella locazione 01 e con un clock esterno di 2-3 Hz osservare, sul visualizzatore degli indirizzi, il flusso del programma.

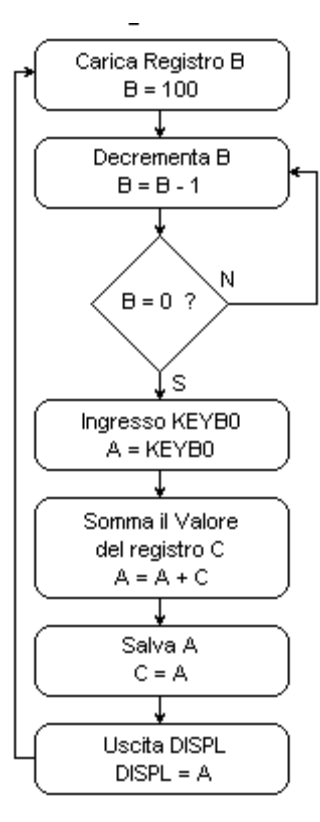

| indirizz<br>o | dati     | label        | istruzione | commento                                                         |
|---------------|----------|--------------|------------|------------------------------------------------------------------|
| 00            | 06 64    | INIZI<br>O : | LD B,100   | ; carica il registro B con 100                                   |
| 02            | 05       | LOO<br>P:    | DEC B      | ; decrementa B:B=B-1                                             |
| 03            | C2 02 00 |              | JP NZ,LOOP | ; torna indietro se il risultato non é zero                      |
| 06            | DB 00    |              | IN A,(OO)  | ; leggi gli interruttori e metti il valore hex nell'accumulatore |
| 08            | 81       |              | ADD A,C    | ; aggiungi ad A il totale contenuto nel registro C               |
| 09            | 00       |              | NOP        | ; nessuna operazione                                             |
| 0A            | 4F       |              | LD C,A     | ; trasferisci il nuovo totale nel registro C                     |
| 0B            | D3 01    |              | OUT (O1),A | ; metti in uscita il nuovo totale                                |
| 0D            | C3 00 00 |              | JP INIZIO  | ; torna indietro e ripeti il ciclo                               |

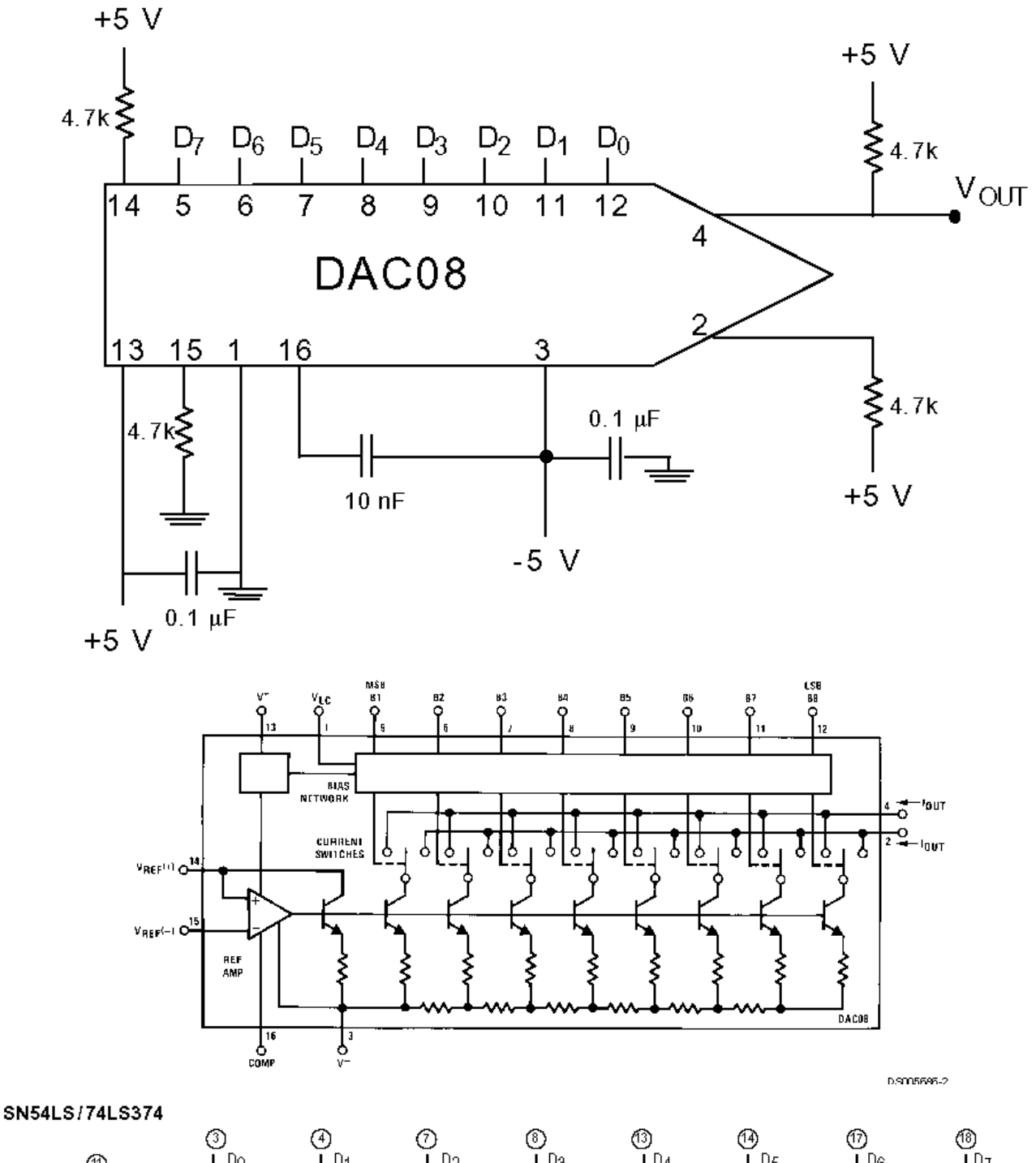

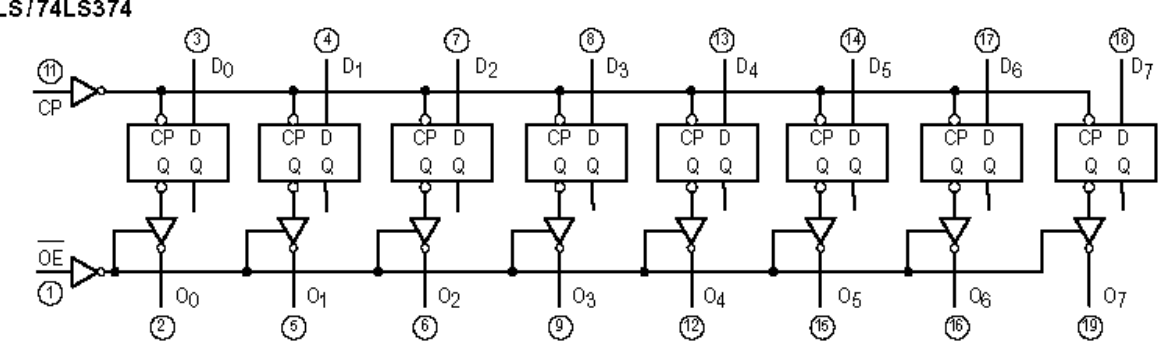

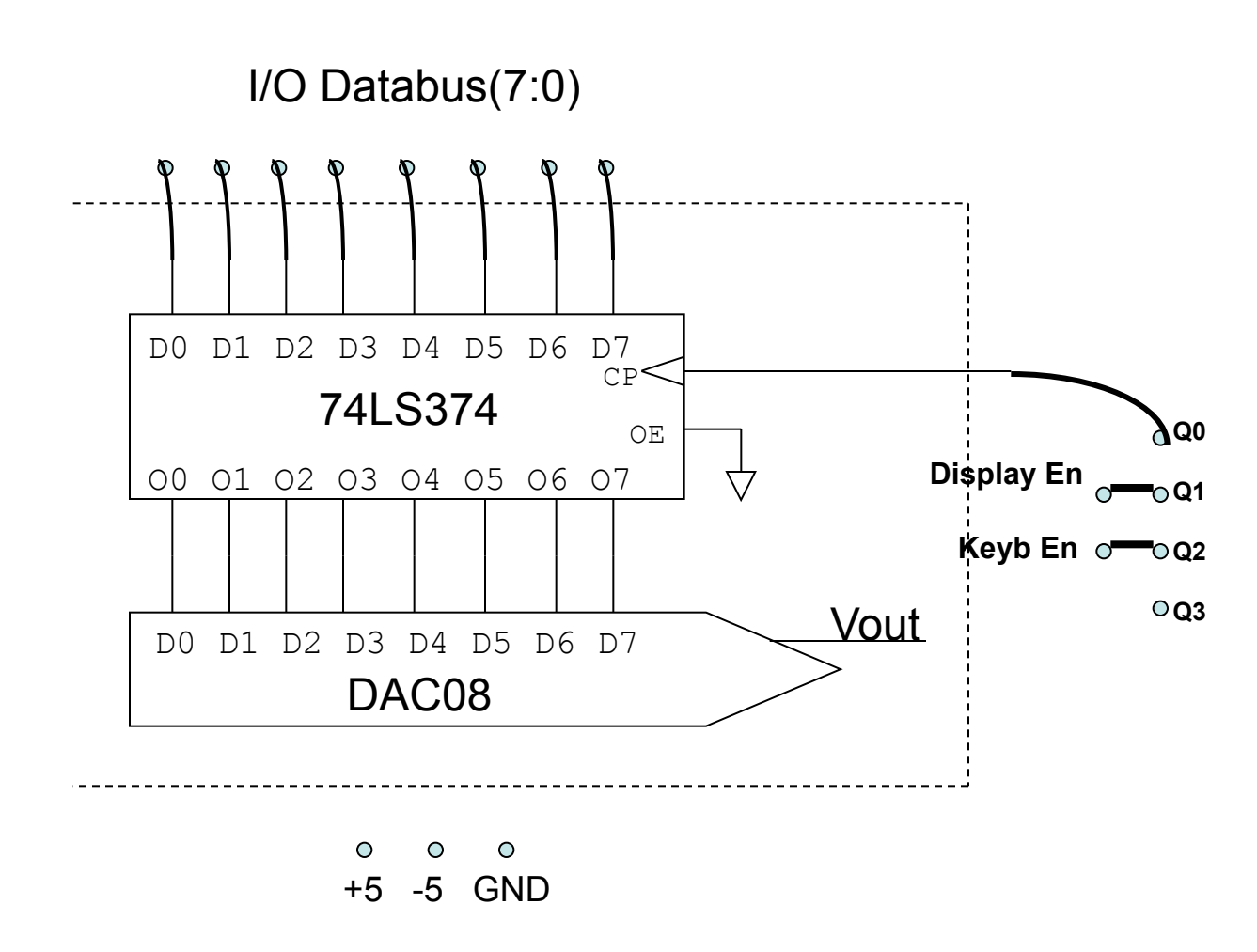

### 1) Programma di calibrazione

| indirizzo | Dati     | label | istruzione | commento                                                       |
|-----------|----------|-------|------------|----------------------------------------------------------------|
| 00        | DB 02    | START | IN A,(02)  | leggi gli interruttori e metti il valore hex nell'accumulatore |
| 02        | D3 00    |       | OUT (00),A | scrivi dato su DAC                                             |
| 04        | D3 01    |       | OUT (01),A | scrivi dato su display                                         |
| 06        | C3 00 00 |       | JP START   |                                                                |

#### 2) Generazione di una rampa positiva

| indirizzo | Dati     | label | istruzione | commento                                                                          |
|-----------|----------|-------|------------|-----------------------------------------------------------------------------------|
| 00        | DB 02    | INIT  | IN A,(02)  | leggi gli interruttori e metti il valore hex<br>nell'accumulatore (inizializza A) |
| 02        | 3C       | START | INC A      | A = A+1                                                                           |
| 03        | D3 00    |       | OUT (00),A | scrivi dato su DAC                                                                |
| 05        | D3 01    |       | OUT (01),A | scrivi dato su display                                                            |
| 07        | C3 02 00 |       | JP START   |                                                                                   |

3) Generazione di una rampa negativa (DEC A)

### 4) Generazione di un "segnale triangolare"

| indirizzo | Dati     | label | istruzione | commento                                                                          |
|-----------|----------|-------|------------|-----------------------------------------------------------------------------------|
| 00        | DB 02    | INIT  | IN A,(02)  | leggi gli interruttori e metti il valore hex<br>nell'accumulatore (inizializza A) |
| 02        | 3C       | UP    | INC A      | A = A+1                                                                           |
| 03        | D3 00    |       | OUT (00),A | scrivi dato su DAC                                                                |
| 05        | FE FF    |       | CP 255     | Confronta A con 255 (1 se uguale)                                                 |
| 07        | CA 02 00 |       | JPZ UP     | Ripete se A =/ 255                                                                |
| 0A        | 3D       | DOWN  | DEC A      | A = A - 1                                                                         |
| 0B        | D3 00    |       | OUT (00),A | scrivi dato su DAC                                                                |
| 0D        | C2 0A 00 |       | JPNZ DOWN  | Ripete se A =/ 0                                                                  |
| 10        | C3 02 00 |       | JP UP      | Ripeti l'intero ciclo up/down                                                     |

5) Generazione di un "segnale triangolare" (periodo diverso)

#### 6) Generazione di una forma d'onda qualsiasi

E' possibile costruire una forma d'onda a partire da una tabella contenuta nella memoria della scheda. Inserire in memoria ji dati (che rappresentano per punti discreti la forma d'onda desiderata) nelle locazioni da kk a kk + ji -1, e scrivere poi il seguente programma:

| Indirizzo | Istruzione | Label | Mnemonico  | Commento                             |
|-----------|------------|-------|------------|--------------------------------------|
| 00        | 06         | start | LDB, jj    | Carica in B il numero di dati        |
| 01        | jj         |       |            |                                      |
| 02        | 21         |       | LDHL, 00kk | Carica in HL il primo indirizzo dati |
| 03        | kk         |       |            |                                      |
| 04        | 00         |       |            |                                      |
| 05        | 7E         | loop  | LDA,(HL)   | Copia (HL) in A                      |
| 06        | D3         |       | OUT(0n),A  | Scrive sul DAC                       |
| 07        | 0n         |       |            |                                      |
| 08        | 23         |       | INC HL     | Incrementa HL                        |
| 09        | 05         |       | DEC B      | $\mathbf{B} = \mathbf{B}$ -1         |
| 0A        | C2         |       | JPNZ loop  | Ripete per il nuoo dato              |
| 0B        | 05         |       |            |                                      |
| 0C        | 00         |       |            |                                      |
| 0D        | C3         |       | JP start   | Ripete tutto il ciclo                |
| 0E        | 00         |       |            |                                      |
| 0F        | 00         |       |            |                                      |

# Z80 Terza esercitazione

In questa esercitazione costruiremo un ADC.

- Partendo dal circuito dell'esperienza precedente aggiungiamo un comparatore (LM311) all'uscita del DAC per confrontare con una tensione incognita V<sub>x</sub> generata da un trimmer
- Nota: come prima cosa, montate e verificate il funzionamento del comparatore

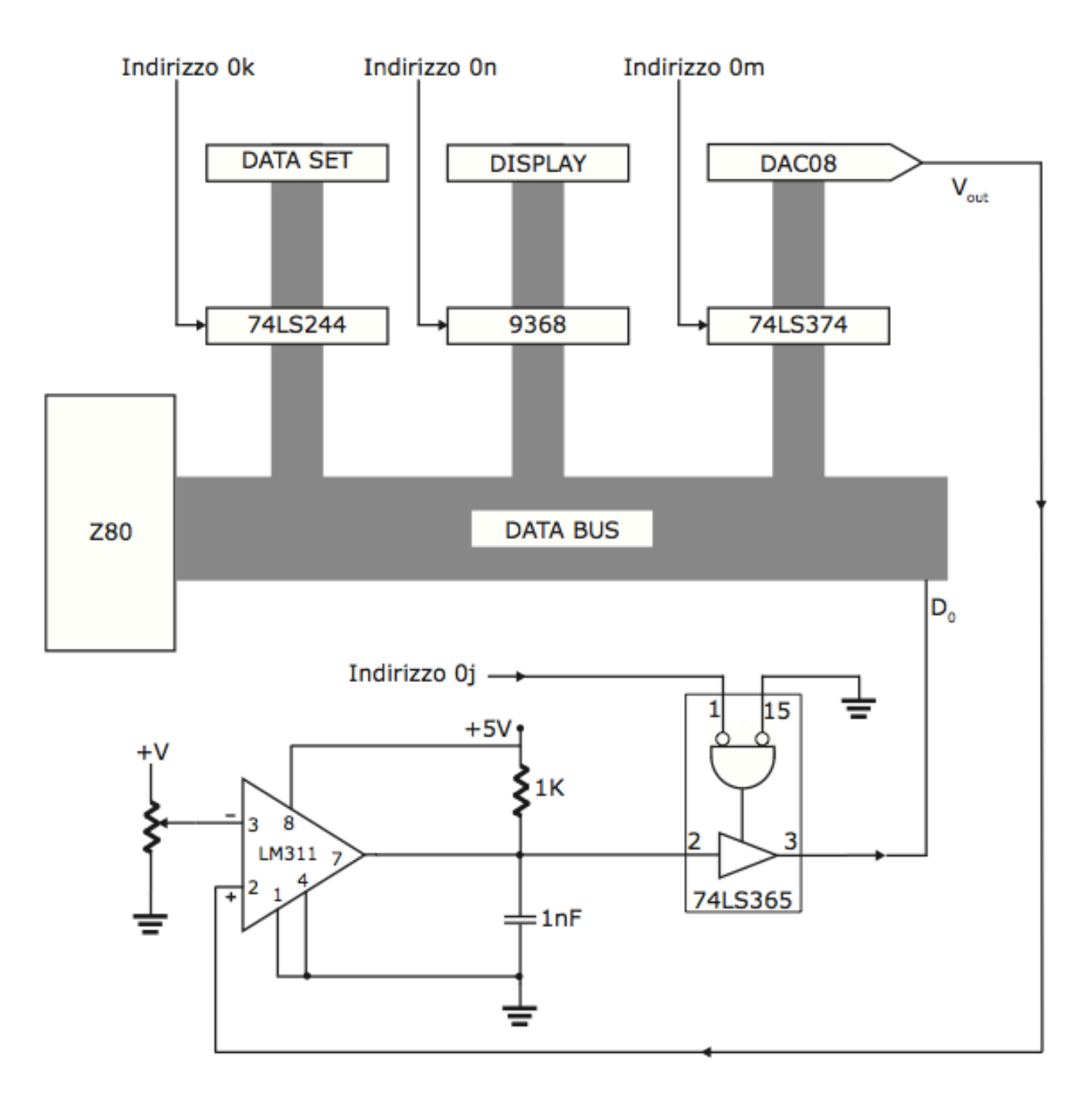

P.Vicini - Lab. Sistemi e Segnali

# Z80 Terza esercitazione

74LS365: buffer tristate abilitato da AND. Permette la scrittura del valore del comparatore nel registro interno dello Z80

| ]               | Input           | Output |      |
|-----------------|-----------------|--------|------|
| $\overline{G1}$ | $\overline{G2}$ | Α      | Y    |
| Н               | х               | х      | Hi Z |
| x               | н               | x      | Hi Z |
| L               | L               | н      | н    |
| L               | L               | L      | L    |

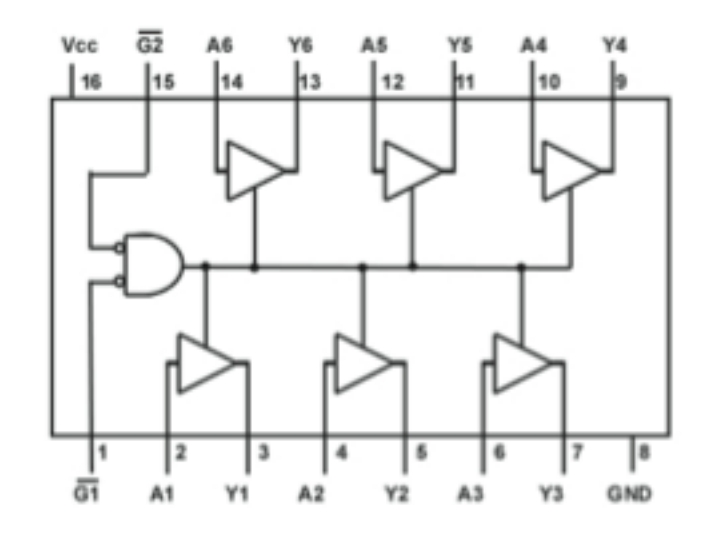

Schema a blocchi del programma e comportamento aspettato dell'uscita del DAC (V<sub>DAC</sub> insegue le variazioni di V<sub>x</sub>

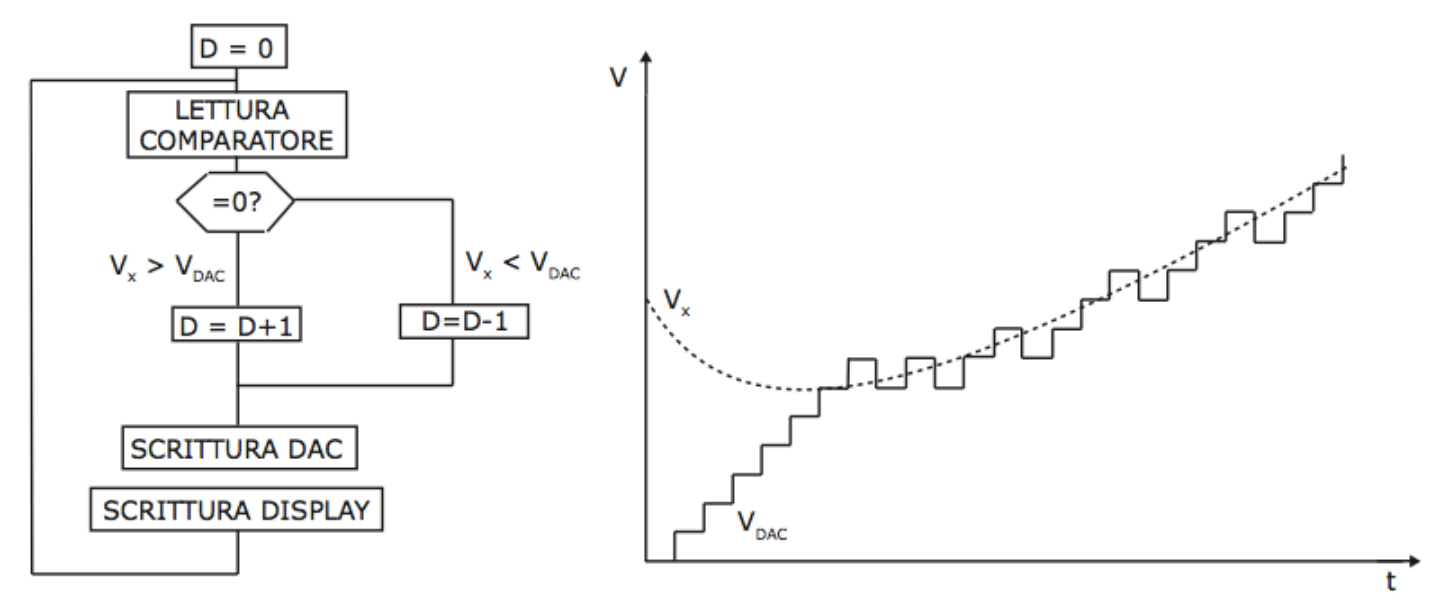

## Z80 Terza esercitazione

### Programma ADC tracking

| Indirizzo     | Istruzione     | Label | Mnemonico  | Commento                |
|---------------|----------------|-------|------------|-------------------------|
| 00            | 16             |       | LD, 00     | 0 -> D                  |
| 01            | 00             |       |            |                         |
| 02            | 7A             | loop  | ld A,D     | D -> A                  |
| 03            | D3             |       | OUT(0n), A | A -> Display            |
| 04            | 0n             |       |            |                         |
| 05            | D3             |       | OUT(0m), A | $A \rightarrow DAC$     |
| 06            | $0 \mathrm{m}$ |       |            |                         |
| 07            | DB             |       | IN A,(0j)  | Comparatore $->$ A      |
| 08            | 0j             |       |            |                         |
| 09            | E6             |       | AND 01     | Maschera A con 00000001 |
| 0A            | 01             |       |            |                         |
| 0B            | CA             |       | JPZ up     | se A=0 Vx > Vdac        |
| 0C            | 12             |       |            |                         |
| 0D            | 00             |       |            |                         |
| $0\mathrm{E}$ | 14             | down  | INC D      | D = D-1                 |
| 0F            | C3             |       | JP loop    | RIPETI                  |
| 10            | 02             |       |            |                         |
| 11            | 00             |       |            |                         |
| 12            | 15             | up    | DEC D      | $D = D \! + \! 1$       |
| 13            | C3             |       | JP loop    | RIPETI                  |
| 14            | 02             |       |            |                         |
| 15            | 00             |       |            |                         |